Please see below for the instructions on how users can update and create accounts to be included in your subscriptions.

## Update an existing account

- 1. Go to your My IHI Portal (<u>https://my.ihi.org/myaccount</u>)
- 2. To edit your organization, select the pencil in the right-hand corner of the box with your name, organization, and IHI ID number.

| Healthcare<br>Improvement Your                                             | IHI Portal                                                               | Sign Out Hi, Test Premium 🛒 🔍<br>Select Language                                                        |
|----------------------------------------------------------------------------|--------------------------------------------------------------------------|----------------------------------------------------------------------------------------------------|
| MY AC                                                                      | COUNT MEMBERSHIP PROGRAMS EI                                             | DUCATION CONTACT US                                                                                     |
| Test Premium<br>Test Organization<br>IHI ID<br>2200365<br>Status<br>Active | ABOUT ME SUPPORT MY PARTICIPAT<br>My Details<br>About Me                 | TION PREFERENCES MY MATERIALS CREDITS  Social Media Profiles There are no social profiles defined.      |
|                                                                            | Credentials<br>Work Phone<br>Other Phone<br>Mobile Phone<br>Fax          | Students and Residents<br>Student or Resident? Student - Full Time<br>School<br>Your Discipline         |
| Membership(s)<br>Premium Membership - thru<br>10/31/2020                   | Email<br><u>testpremium@mailinator.com</u><br>Alternate Email<br>Website | Your Disclipine-Other<br>School E-Mail Address<br>testpremium@mailinator.com<br>Year of Graduation 2020 |

3. Edit the Primary Organization box. Please select the instance as provided by your administrator from the drop down. You must select an instance and not just type it in.

| Edit                     |                        |           |              | o⊓<br>×     |
|--------------------------|------------------------|-----------|--------------|-------------|
| Prefix                   | First name             | Middle    | Last name    | Suffix      |
| *                        | Test                   |           | Premium      | ~           |
| Designatio               | n                      | Title     |              |             |
| nformal na               | ime                    | Full name |              |             |
| Test                     |                        | Test Pren | nium         |             |
| Primary org<br>Test Orga | ganization<br>nization |           |              |             |
| Mobile pho               | ne                     |           |              |             |
|                          |                        |           |              |             |
|                          |                        |           |              |             |
|                          |                        |           | Save & Close | Save Cancel |
|                          |                        | -         |              | Gunder      |

- 4. Hit Save & Close.
- 5. Logout and Log back in, you should now appear on the administrator's roster.